# **Boletim Técnico**

## Informações Fatura de Frete com Transportador Filial com a mesma Raiz CNPJ

| Produto  | : | Microsiga Protheus SIGAGFE (Gestão de Frete Embarcador) |                    |   |          |
|----------|---|---------------------------------------------------------|--------------------|---|----------|
| Chamado  | : | TRNNNL                                                  | Data da publicação | : | 09/02/15 |
| País(es) | : | Todos                                                   | Banco(s) de Dados  | : | Todos    |

Melhoria na rotina de **Auditoria de Fatura de Frete** (**GFEA071**) para listar os documentos e cálculos relacionados às filiais com mesma raiz, na tela de **Dados da Conferencia** da fatura, quando no **Transportador do Doc. de frete** estiver selecionada a opção "Considera mesma raiz de CNPJ".

O sistema é atualizado logo após a aplicação do pacote de atualizações (Patch) deste chamado.

### Procedimento para Implementação

O sistema é atualizado logo depois da aplicação do pacote de atualizações (*Patch*) deste chamado.

### Procedimento para Utilização

- 1. Em Gestão de Frete Embarcador (SIGAGFE) acesse Cadastros > Gerais > Emitentes.
- 2. Inclua um Emitente Transportador com CNPJ que indique que este é uma matriz.
- 3. Inclua um **Emitente Transportador** com CNPJ que indique que este é uma filial desta matriz que foi criada, e informar no campo **Transportadora Faturamento**, o emitente criado anteriormente.
- 4. Acesse Cadastros > Parâmetros > Parâmetros do Módulo.
- 5. Configure o parâmetro MV\_VLCNPJ (Transportador Doc. Frete), localizado na aba Doc. Frete/Fatura.
- 6. Selecione a opção "2-Considerar mesma raiz do CNPJ".
- 7. Acesse Movimentação > Expedição/Recebimento > Documento de Carga.
- 8. Inclua um documento de Carga onde a transportadora seja o emitente filial.
- 9. Inclua um romaneio com a mesma transportadora acima, relacione o documento de carga, efetue o cálculo e libere o romaneio.
- 10. Acesse Movimentação > Doc. Frete/Faturas > Documento de Frete.
- 11. Inclua um documento de frete informando como emissor a transportadora matriz relacionando o documento de carga.
- 12. Acesse Movimentação > Doc. Frete/Faturas > Fatura de Frete.
- 13. Inclua uma fatura informando como emissor a transportadora matriz relacionando o documento de frete.
- 14. Em Ações Relacionadas acesse Dados da Conferência, verifique as informações dos campos Cálculo, ICMS, ISS e a aba Documentos desta mesma tela.

1

into é de propriedade da TOTVS. Todos os direitos reservad

6

# **Boletim Técnico**

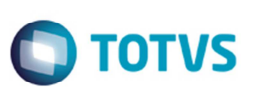

### Informações Técnicas

**Tabelas Utilizadas** 

**Rotinas Envolvidas** 

**Sistemas Operacionais** 

GW3 - Documento de frete GW6 - Fatura Frete GFEA071 - Auditoria de Fatura de Frete

Windows/Linux

. ©